## 第5章 税金・各種料金の払込(ペイジー)

税金や各種払込料金をペイジーマークのある払込書のお支払いにご利用いただけます。

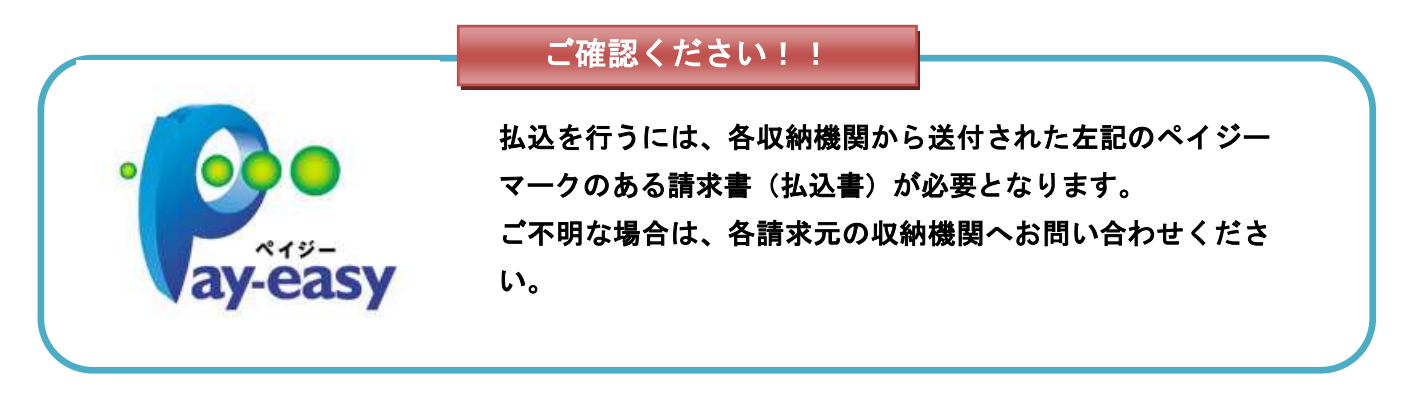

1. 税金・各種料金の払込

メインメニュー画面より

税金・各種料金の 払い込み

「税金・各種料金の払い込み」ボタンをクリックしてください。

## (1)利用方法

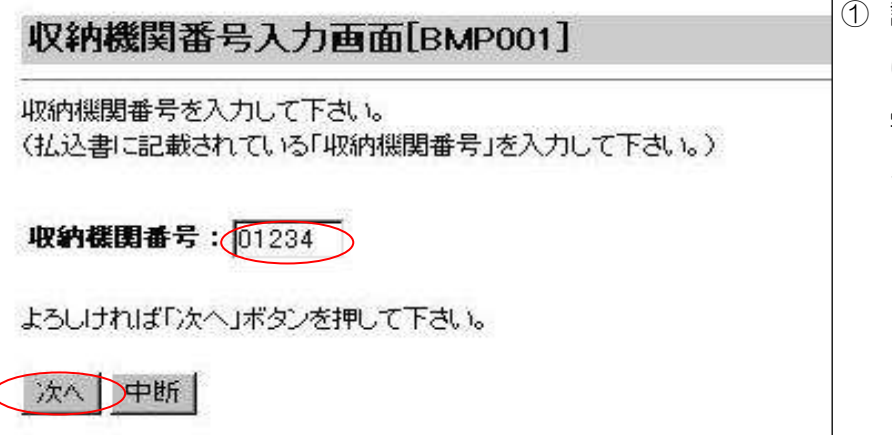

請求書(払込書)に記載されている「収納機関番号」(半角数字5ケタ)を入力し「次へ」をクリックしてください。

| 払込情報取得方法選択画面[BMP002]                                                                                                    | 2 払込書がある場合は「確認番号」を選択し、「次へ」をクリ                             |
|----------------------------------------------------------------------------------------------------|-----------------------------------------------------------|
| 払込書を照会する方式を選択して下さい。                                                                                                    | ックしてください。                                                 |
| <ul> <li>         ・ 払込情報表示バスワード         <ul> <li>※ 払込書を特定せず、未収/未納の払込書を照会する方式</li> <li>             確認番号             <ul></ul></li></ul></li></ul> | ※収納機関により、当画面が表<br>示されない場合があります。<br>その場合は、次ページをご覧<br>ください。 |
|                                                                                                    | 払込情報表示パスワード方式とは                                           |
| ようしければい次へ」ホタンを押して下さい。                                                                                                    | 収納機関から発行されたパスワードの                                         |
| 次へ 中断                                                                                                    | 入力によりお客様を特定し、払込情報                                         |
|                                                                                                    |                                                           |
|                                                                                                    | 確認番号方式とは                                                  |
|                                                                                                    | お手元のペイジーマークのついた請求<br>書(払込書)の「納付番号」により<br>お客様を特定し払込する方式    |

| 払込情報取得画面(国庫金・地公体)[BMP503]<br>納付番号、納付区分、確認番号を入力して下さい。<br>(納付番号、納付区分は、払込書に記載されている「納付番号」「納付区分」から『ー』(ハイフン)を除いて入力して下さい。)                                                                                   | <ul> <li>③ 請求書(払込書)に記載の「納<br/>付番号」「確認番号」を入力し、<br/>「次へ」をクリックしてくださ<br/>い。</li> </ul> |
|----------------------------------------------------------------------------------------------------|------------------------------------------------------------------------------------|
| 収約機関番号:12345         払込先       :東京都港区         約付番号       : [1234567899         約付区分       : [111111111111111         曜記番号:       5555555         よろしければ「次へ」ボタンを押して下さい。         次へ       戻る         中断 | ※収納機関によっては、「納付<br>区分」入力も必要となりま<br>す。                                               |

| 限約費團番              | 묵                               | 12345              | 12345 <b>基达先</b> |                    | 東京都港区              |                 |
|--------------------|---------------------------------|--------------------|------------------|--------------------|--------------------|-----------------|
| 的付番号               | 123456789                       | お名前                |                  | 株式会社7              | 空商事                |                 |
| <b>払</b> 込書情報      | 3                               |                    |                  |                    |                    |                 |
| 払込書情報<br><b>選択</b> | 3<br>私込内容                       | 払込金額               |                  | 手殼料                | 扎达区分               | 払込期             |
| 払込書情報<br>選択<br>▽   | 5)<br><u> 払込内容</u><br>主 所17年分2期 | <b>払込金額</b><br>¥20 | ,000             | <b>手鼓料</b><br>¥100 | <b>払送区分</b><br>未払い | <b>払込順</b><br>1 |

④ 該当の請求書(払込書)を選択し、「次へ」をクリックしてください。

## ※複数の払込書情報が表示される場合は、複数選択可

|   | 払込金額入力画面[BMP508]           |
|---|----------------------------|
|   | 払込金額を入力して下さい。              |
|   | <b>払込金額</b> : 20100 円      |
|   | 【1回あたりの取扱金額制限は¥100,000です。】 |
|   | よろしければ「次へ」ボタンを押して下さい。      |
| < | 次へ 戻る 中断                   |

⑤ 払込金額を入力し、「次へ」をクリックしてください。

※複数の払込書選択時は、合計 金額を入力してください。

| 収約獲開香号   |           | 12345      | 払込券     | ŧ       | 東京都港区  |
|----------|-----------|------------|---------|---------|--------|
| 約付番号     | 123456789 | <b>ቆ</b> ቆ | Ħ       | 株式会社    | 大空商事   |
| 【払込書詳細情報 | 3         |            |         |         |        |
| 批込内容     | t         | 住民税17年分2期  |         |         |        |
| 批込金額     |           | ¥20,000    |         |         |        |
| 内延滞金     |           |            |         |         | ¥20    |
| 手鼓料      |           |            |         |         | ¥10    |
| 払込先からのおう | Být I     | 納付期限を経過したた | ·0、 延滞的 | 金が発生してい | ます。    |
| 払込金額合計   |           |            |         |         | ¥20,10 |

| 1                            | (込金額合計(手 | 数料抜き) |         | 手動討合計   | おいたな知会社        |
|------------------------------|----------|-------|---------|---------|----------------|
|                              |          |       |         |         | 11.C 2 18 C 01 |
|                              |          |       | ¥20,000 | ¥100    | ¥20,100        |
| 落口座を選択して<br>引落口座一 <u>覧</u> 】 | Fall     |       |         |         |                |
| 選択                           | 支店名      | 料目    | 口座番号    | 収納限度額   | 収約累積額          |
| 6                            | 豊洲支店     | 普通    | 1234567 | ¥100,00 | 0 ¥10,000      |
| C                            | 泉岳寺支店    | 当座    | 7654321 | ¥100,00 | 0 ¥10,000      |
| c                            | 大手町支店    | 普通    | 0123456 | ¥100,00 | 0 ¥10,000      |

 ⑦ 支払口座を選択後、「確認用パ スワード」を入力し、「払込」
 をクリックしてください。

## う 内容を確認し、「次へ」をクリ ックしてください。

|                                                           |                                     |                   |                   | 2005/             | 4/19 11:00:00 |
|-----------------------------------------------------------|-------------------------------------|-------------------|-------------------|-------------------|---------------|
| 【引落口座】                                                    |                                     |                   |                   |                   |               |
| 支店:                                                       | 8                                   |                   | 料目                | 口座番号              |               |
| <b>麦</b> 洲支                                               | 店                                   |                   | 普通                | 1234567           |               |
| 【払込先情報】                                                   |                                     |                   |                   |                   |               |
| 収納機関番号                                                    |                                     | 12345             | 払込先               | 東京都港区             |               |
| 約付番号                                                      | 123456789                           |                   | お名前               | 梯式会社大空商事          |               |
| 【払込書詳細情報】                                                 |                                     |                   |                   |                   |               |
| 北込内容                                                      | 住民税17年<br>払込番号:12                   | 分2期<br>34567890AI | BODEFGHIJ         |                   |               |
| 払込金額                                                      |                                     |                   |                   |                   | ¥20,000       |
| 内延滞金                                                      |                                     |                   |                   |                   | ¥200          |
| 手鼓料                                                       | 1                                   |                   |                   |                   | ¥100          |
| 払込先からのお知らせ                                                | お支払番号は                              | 1999999 E J       | 。お問い合わせの          | 贈こは、この番号が必要になります。 |               |
| 受付番号1234567890-20050<br>5間に合わせの憎は、この5<br>収納日は2005年4月20日で1 | 1419-0000001で払う<br>紀付番号が必要となっ<br>す。 | 込みを受付け<br>りますので番  | ました。<br>号をお控え下さい。 |                   |               |

3 払込結果画面が表示されるので、「印刷画面へ」をクリックして「印刷画面」を表示させて、画面上(ツールバー)で印刷ボタンを押してください。収納先からは領収書が発行されませんので必ず結果画面を印刷してください。

- 続けて払込を行う場合は「次の
   払込」をクリックしてください。

◆各収納機関から領収書は発行されませんので、必ず、払込結果画面は印 刷してください。

◆どうしても印刷できない場合は結果画面の「受付番号」を必ずお控えください。